## 『楽PINA』アプリの使い方

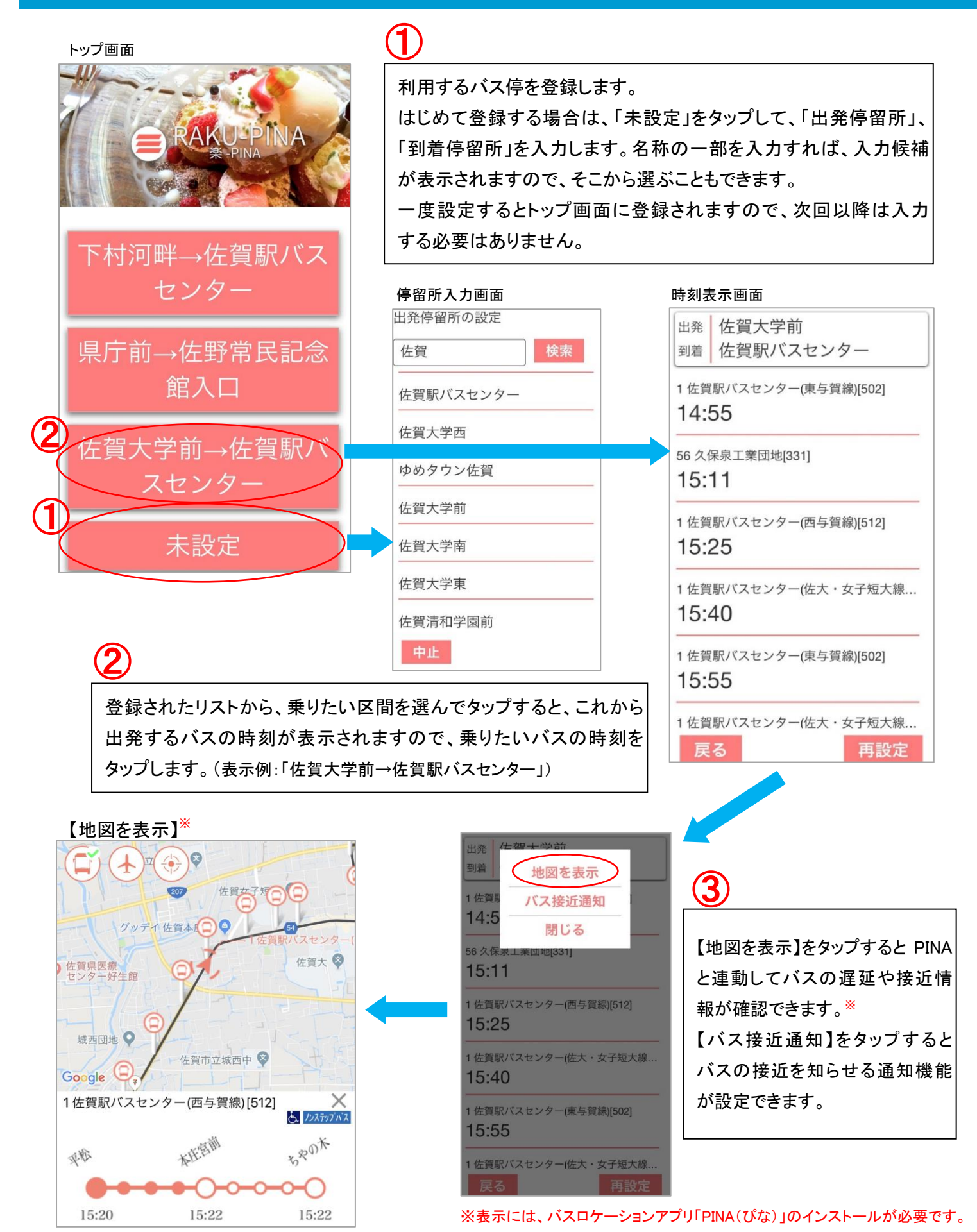

【お問い合わせ】佐賀市交通局 ☎0952-23-3155